## Manual till skola 24.

När du aktiverat ditt konto i skola 24 fritidshem finns det olika block som ni som vårdnadshavare behöver känna till hur man använder. Använd denna adress till skola 24 fritidshem

www.webskola24.se

Välj Domän uppsala-sso.skola24.se

Logga sedan in med dina användaruppgifter.

#### **Registrera barns vistelsetider**

Klicka på blocket Registrera schema- Registrera schema för barns vistelsetid

Välj sedan ditt barn i rullen -Ange sedan antal veckor som schemat ska rulla på. Exempelvis om du jobbar olika tider under olika veckor. Har du regelbundna tider för ditt barn så väljer du 1 vecka. Det schema rullar sedan på fram tills du gör en ändring. Du behöver alltså inte gå in varje vecka för att registrera för veckan efter. Fyll sedan i dina tider då barnet behöver vara på fritids. Glöm inte att spara.

Nu är schemat inlagt och vi kan se det.

#### Registrera en tillfällig ändring

Denna använder du när ditt barn exempelvis ska åka buss från skolan eller fritids, Någon annan än vårdnadshavare ska hämta ditt barn, om ditt barn ska gå hem med en kompis.

# Klicka på blocket Tillfällig ändring- Meddela tillfällig ändring av schemalagd vistelsetid för barn

Välj ditt barn i rullen

Då ser du den inlagda vistelsetiden för ditt barn. Skriv sedan i den nya tiden för dagen.

I rutan Meddelande skriver du anledningen till ändringen.

Exempel.

"Buss efter skolan"

"Hem med (namn)"

"Mormor hämtar"

Detta ser vi sedan i ditt barns schema. Du kan lägga in en tillfällig ändring samma dag fram till klockan 12:30 Du kan också lägga in en ändring framåt i tiden välj då annat datum

Denna ändring är viktig då vi ej kan svara i telefonen under skoldagen.

### **Besvara lovschema**

Denna använder du när du ska besvara lovschema för ditt barn. Exempelvis under lovdagar då vi behöver veta antal barn som behöver fritids. Detta för att kunna planera verksamheten utifrån antal barn.

Klicka på blocket **Besvara lovschema-** Besvara förfrågan om vistelsetid inför lov

Här lägger vi ut vilka lovdagar som förfrågan gäller. Klicka på den förfrågan du vill besvara och lägg in ditt barns vistelsetider alternativt klicka i rutan Ledig om barnet inte behöver barnomsorg.

Observera att när svarstiden löpt ut kan ni ej besvara lovschemat i skola 24 längre. Då måste ni skicka ett mejl till mig (Angelica)

Ni som studerar, är arbetslösa eller är föräldralediga har ej rätt till barnomsorg under lovdagar.